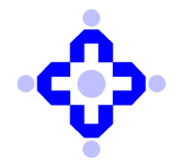

#### CDSL/AUDIT/DP/POLICY/2023/696

#### November 30, 2023

## SUBMISSION OF VAPT REPORT

Depository Participants (DPs) are advised to refer to Communique CDSL/AUDIT/DP/POLICY/2023/58 dated January 25, 2023, advising the DPs that VAPT shall be carried out and completed during the period September to November of every financial year and the final report on said VAPT shall be submitted to the CDSL within one month from the date of completion of VAPT after approval from Technology Committee of respective DPs in terms of SEBI Circular no. SEBI/HO/MIRSD/TPD/P/CIR/2022/80 dated June 07, 2022.

Accordingly, DPs are advised to submit the final report on VAPT carried out for the current financial year to CDSL by December 31, 2023 online on <u>https://auditweb.cdslindia.com</u>. The Manual for submission of the report is enclosed as **Annexure A** 

DPs are requested to take note of the above and ensure compliance.

Queries regarding this communiqué may be addressed to CDSL – Helpdesk through email on helpdesk@cdslindia.com or call us on 08069144800.

sd/-

Ajit Prabhu Sr. Manager - Audit, Inspection & Compliance

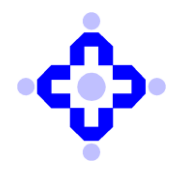

## Annexure A

| vulnerability Assessment and Penetration testing (VAP1) Report                                                     |
|----------------------------------------------------------------------------------------------------|
|                                                                                                    |
|                                                                                                    |
| -In VAPT report. All sections are divided into separate section as per given report format of SEBI- Annual report. |
|                                                                                                    |
| - DP IT Official can save multiple VAPT report which occur during the respective year.                             |
|                                                                                                    |
|                                                                                                    |
| Step 1- Log in Into Audit application by using the below link: -                                                   |
| ••••••••••••••••••••••••••••••••••••••                                                                             |
|                                                                                                    |
| https://auditweb.cdslindia.com/Login.aspx                                                                          |
|                                                                                                    |
|                                                                                                    |
|                                                                                                    |
| - Now Sign in using 'Login Type-Designated officer'.                                                               |
| - Now enter I ser ID & Password and click on "Sign In" button                                                      |
| - Now enter oser ib & rassword and enter on sign in button.                                                        |
|                                                                                                    |
| Central Depository Services (India) Limited                                                                        |
| AUDIT APPLICATION                                                                                                  |
|                                                                                                    |
| SIGN IN                                                                                                    |
| select-                                                                                                    |
| Austor     DP     Password     RTA                                                                                 |
| Designated Officer                                                                                                 |
| Nucleon Committee<br>Biology Participant<br>Enter Code                                                             |
| Sign In                                                                                                    |
| Forget password Change Password                                                                                    |
| Registration for DP / RTA                                                                                          |
|                                                                                                    |
|                                                                                                    |
|                                                                                                    |
|                                                                                                    |
|                                                                                                    |
|                                                                                                    |
| P a g e 1   6                                                                                                    |
|                                                                                                    |

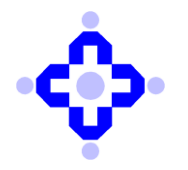

|                                       | Conversion +                                                                                                    | Services (India) Limited                                                                                                    |                       |
|---------------------------------------|----------------------------------------------------------------------------------------------------|----------------------------------------------------------------------------------------------------|-----------------------|
|                                       | Audit Appi                                                                                                    | LICATION                                                                                                    |                       |
|                                       | Reports Select Audit Type Select Audit Month CYBER ARTL Select DP / RTA                                                                                       | Select V<br>Select V<br>Prictal Intelligence And Monthle LEARNING REPORT<br>Orber Andred Kerner<br>Cherke Scherken Andrede Reports-reparementer<br>Weit Report<br>Weit Report<br>Confirm                                                                                                    |                       |
|                                       |                                                                                                    | View Cyber Report<br>Gio to Login                                                                                                    |                       |
| e <b>p 3-</b> S<br>evant au           | elect 'Audit Month' fr<br>dit month and the Nam                                                                                                    | om the Dropdown & S<br>ne with the corresponding                                                                                                    | Select DF             |
| <b>p 3-</b> S<br>evant au<br>ick on " | elect 'Audit Month' fr<br>dit month and the Nam<br>Confirm" button.                                                                                           | om the Dropdown & S<br>ne with the corresponding                                                                                                    | Select DF<br>ng DP ID |
| <b>p 3-</b> S<br>evant au<br>ick on " | elect 'Audit Month' fr<br>dit month and the Nam<br>Confirm" button.                                                                                           | om the Dropdown & S<br>ne with the correspondin<br>Depository Services (India) Limited                                                                                                    | Select DF<br>ng DP ID |
| <b>p 3-</b> S<br>evant au<br>ick on " | elect 'Audit Month' fr<br>dit month and the Nam<br>'Confirm'' button.                                                                                         | om the Dropdown & S<br>ne with the correspondin<br>Depository Services (India) Limited<br>Content · Detailed · State<br>AUDIT APPLICATION                                                                                                    | Select DF<br>1g DP ID |
| <b>p 3-</b> S<br>evant au<br>ick on " | elect 'Audit Month' fr<br>dit month and the Nam<br>'Confirm'' button.<br>Confirm'' button.                                                                    | om the Dropdown & S<br>ne with the correspondin<br>Depository Services (India) Limited<br>Conversit - Dependent - Sense<br>AUDIT APPLICATION                                                                                                    | Select DF             |
| p <b>3-</b> S<br>evant au<br>ick on " | elect 'Audit Month' fr<br>dit month and the Nam<br>'Confirm'' button.<br>Confirm'' button.                                                                    | om the Dropdown & S<br>ne with the correspondin<br>Depository Services (India) Limited<br>Content · Detection · States<br>NUDIT APPLICATION                                                                                                    | Select DF<br>ng DP ID |
| <b>p 3-</b> S<br>vant au<br>ck on "   | elect 'Audit Month' fr<br>dit month and the Nam<br>'Confirm'' button.<br>'Confirm'' button.<br>'Confirm'' button.<br>'Confirm'' button.<br>'Confirm'' button. | om the Dropdown & S<br>ne with the corresponding<br>Depository Services (India) Limited<br>Coverent + Dependent + Serve<br>MUDIT APPLICATION<br>VAPT REPORT<br>Select<br>Select                                                                                                    | Select DF<br>ng DP ID |
| <b>p 3-</b> S<br>evant au<br>ick on " | elect 'Audit Month' fr<br>dit month and the Nam<br>'Confirm'' button.<br>Confirm'' button.<br>Confirm'' button.                                               | om the Dropdown & S<br>ne with the correspondin<br>Depository Services (India) Limited<br>Convert * Deposite * Seare<br>NUDIT APPLICATION<br>VAPT REPORT<br>Select<br>Select<br>Confirm                                                                                                    | Select DF<br>ng DP ID |
| p <b>3-</b> Sevant au<br>ick on "     | elect 'Audit Month' fr<br>dit month and the Nam<br>'Confirm'' button.<br>Confirm'' button.                                                                    | om the Dropdown & S<br>the with the corresponding<br>Depository Services (India) Limited<br>Correct - Depended - Dear<br>VODIT APPLICATION<br>VAPT REPORT<br>Select<br>Select<br>Select<br>Confirm                                                                                                    | Select DF<br>ng DP ID |
| <b>p 3-</b> S<br>evant au<br>ick on " | elect 'Audit Month' fr<br>dit month and the Nam<br>'Confirm'' button.<br>Confirm'' button.<br>Confirm'' button.                                               | om the Dropdown & S<br>the with the corresponding<br>Depository Services (India) Limited<br>Control Services (India) Limited<br>Control Services | Select DF<br>ng DP ID |

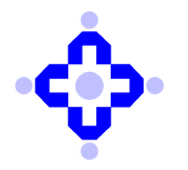

|                                                                                                    |                                                                                                    |                                | A Contra                                                                                                    | Depository S                                                                                               | ervices (India) I                                                          | imited                                      | -                  | (                |      |
|----------------------------------------------------------------------------------------------------|----------------------------------------------------------------------------------------------------|--------------------------------|----------------------------------------------------------------------------------------------------|----------------------------------------------------------------------------------------------------|----------------------------------------------------------------------------|---------------------------------------------|--------------------|------------------|------|
|                                                                                                    |                                                                                                    |                                | V. Centra                                                                                                    | AUDIT APPLIC                                                                                               | spindals * Secure                                                          |                                             | Wafcome            | 1-15200_WK_SARAF |      |
|                                                                                                    | IER VAPT REPORT                                                                                                    | ORT D                          | IP Name(ID)                                                                                                    | RAMSNEHI VINIYOG F                                                                                         | PRIVATE LIMITED                                                            |                                             |                    |                  |      |
| Las                                                                                                    | t date of Submission 31-Mar-2023                                                                                                    | i . If the report is submitted | i after this date, the                                                                                                    | en it will be treated as                                                                                   | Late Submission.                                                           |                                             |                    |                  |      |
| 2                                                                                                    | Period when VAPT was conducted                                                                                                    |                                | 2022-20                                                                                                    | 23                                                                                                    |                                                                            |                                             |                    |                  |      |
|                                                                                                    | s VAPT vendor CERT-IN empanelle                                                                                                    | ы                              | 8                                                                                                    |                                                                                                    |                                                                            |                                             |                    |                  |      |
| A                                                                                                    | ID VAPT DETAILS                                                                                                    |                                |                                                                                                    | V TABLET                                                                                                   | CONTRACTOR                                                                 | STATUS OF PURPOSE A                         |                    |                  |      |
|                                                                                                    | TYPE                                                                                                    | TINDING                        | styper                                                                                                    | ELOSURE OF<br>FINDING(DD/MM/YYY                                                                            | CONTREMATORY TEST<br>DATE TO REVIEW<br>(Y) STATUS OF<br>FINDING(DD/MM/YYYY | STATUS OF FINDING POST<br>CONFIRMATORY TEST | REMARKS            |                  |      |
| De                                                                                                    | iete arthdisa                                                                                                    | asfchrg                        | High                                                                                                    | - 12/01/2028                                                                                               | 12/01/2023                                                                 | yes                                         | uhghotg            |                  |      |
| De                                                                                                    | ete de la contraction de la contraction de la co                            | The                            |                                                                                                    | A Province of the second                                                                                   |                                                                            |                                             | AND ACTIVATE AAUTO | 0%5              |      |
| Ster                                                                                                    | ••••••••••••••••••••••••••••••••••••••                                                                                                    | ıdd deta:                      | ils of                                                                                                    | the V                                                                                                    | APT ve                                                                     | endor und                                   | ler field          | "VAPT C          | Cond |
| Ster                                                                                                    | ••••••••••••••••••••••••••••••••••••••                                                                                                    | ıdd deta                       | ils of                                                                                                    | the V                                                                                                    | APT ve                                                                     | endor und                                   | ler field          | "VAPT C          | Cond |
| Ster                                                                                                    | <b>5-</b> Now a                                                                                                    | idd deta                       | ils of                                                                                                    | the Vz                                                                                                    | APT ve                                                                     | endor und                                   | ler field          | "VAPT C          | Cond |
| Ster                                                                                                    | )5- Now a                                                                                                    | idd deta                       | · Central De                                                                                                    | the V <sub>4</sub>                                                                                         | APT ve                                                                     | endor und                                   | ler field          | "VAPT C          | Conc |
| CYBER VAPT                                                                                                    | EPORT<br>CYBER VAPT REPORT<br>0 2022122115                                                                                                    | udd deta                       | ils of<br>• Central Do<br>•(ID) RAME<br>• 520                                                                                                    | the V <sub>2</sub>                                                                                         | APT ve                                                                     | endor und                                   | ler field          | "VAPT C          | Conc |
| CYBER VAPT<br>Step<br>Audit Type<br>Schedule h<br>Last date of 5                                                                                                    | terort<br>CYUER VAPT REPORT<br>CYUER VAPT REPORT<br>CYUER VAPT REPORT<br>of children of the factors of the factors<br>and the factors of the factors<br>of the factors of the factors of the factors<br>of the factors of the factors of the factors<br>of the factors of the factors of the factors of the factors<br>of the factors of the factors of the  | udd deta                       | * Central De<br>*(10) RAMMA<br>%2022-2023                                                                                                    | the V <sub>4</sub><br>epository Servi<br>Court <sup>4</sup> Parta<br>AUDT APPLICATE<br>STREET VINING PRIV. | APT ve                                                                     | endor und                                   | ler field          | **VAPT C         | Conc |
| CYBER VAPT Audit Type Schedule h Last date of S Period whe VAPT cond                                                                                                    | EEPORT<br>CYEER VAPT REPORT<br>0 2022122115<br>admission 31-Mar-2023. If the r<br>n VAPT was conducted<br>aread by                                                                                                    | Idd deta                       | * Central Do<br>*(ID) RAME<br>#(ID) RAME<br>#100 RAME<br>#2022-2023<br>R30(10)                                                                                                    | the V <sub>2</sub><br>epository Servi<br>Autor Aspectant<br>SNEH VINIYOG PRIV<br>VIII be treased as Late   | APT ve<br>ices (India) Lin<br>der - Salar<br>ME LIMITED                    | endor und                                   | ler field          | "VAPT C          | Cond |
| CYBER VAPT<br>Audit Type<br>Schedule h<br>Last detroid whi<br>VAPT come<br>Start of S                                                                                                    | EPORT<br>CYBER VAPT REPORT<br>D 2022122115<br>admission 31-Macro 2023. If the r<br>n VAPT vas conducted<br>acted by<br>uder CERT-IN empanelled                                                                                                    | udd deta                       | • Central De<br>• (D) RAME<br>• Central De<br>• (D) RAME<br>• 2022-2023<br>• 2011                                                                                                    | cpository Servic<br>Convert - Dank<br>AUDIT APPLICATIO                                                     | APT ve                                                                     | endor und                                   | ler field          | "VAPT C          | Conc |
| CYBER VAPT<br>Audit Type<br>Schedule R<br>Last date of 3<br>Period white<br>VAPT cond<br>S VAPT cond<br>S VAPT cond<br>C VAPT COND<br>C VAPT COND<br>C VAPT                                                                                                    | EFORT<br>CYCEE VAPT REPORT<br>to 20221215<br>utchicked by<br>utchicked by<br>utchicked by<br>to 2027 to 2023 if the of<br>a variable of the off<br>the off the off the off the off<br>the off the off the | Idd deta                       | +(ID) RAMMA<br>+(ID) RAMMA<br>+(ID) RAMA<br>+(ID) RAMMA<br>+(ID) RAMA<br>+(ID) RAMA<br>+(ID) RAMMA<br>+(ID) RAMMA<br>+(ID) RAMMA<br>+(ID) RAM                                                                                                    | constory Serv<br>Constant Serv<br>Autor Approximation of Providence<br>with the treased as Later           | APT ve                                                                     | endor und                                   | ler field          | **VAPT C         | Cond |
| CYBER VAPT<br>Audit Type<br>Control Control Contro                                                                                                    | EPORT<br>CYEER VAPT REPORT<br>to 2022122115<br>uturisation 31-Mar-2023. If the of<br>n VAPT was conducted<br>uted by<br>used CERT-IN empanelled<br>tated                                                                                                    | Idd deta                       | *(ID) RAM<br>*(ID) RAM<br>*(ID) | the V/                                                                                                    | APT ve                                                                     | endor und<br>nited                          | der field          | "VAPT C          | Cond |
| CYBER VAPT<br>Audit Type<br>Cyber VAPT<br>Audit Type<br>Cyber VAPT<br>Control<br>Cyber VAPT<br>Control<br>Control<br>Con | EEPORT<br>CYBER VAPT REPORT<br>0 2022122115<br>United by<br>10 XAPT was conducted<br>ucted by<br>user CERT-IN empanelled<br>XC                                                                                                    | Idd deta                       | e(ID) RAMA<br>e(ID) RAMA<br>s2022-2023<br>ESUILS<br>ESUILS<br>ES                                                                                                    | the V.                                                                                                    | APT ve                                                                     | endor unc                                   |                    | "VAPT C          | Conc |

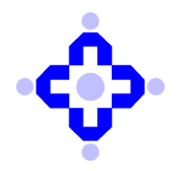

| <b>Step 6-</b> Now applicable).                                                      | Central Depository Services                                                                                                    | K "Is VAPT vend                                                                                                  | or CERT-In empa |
|--------------------------------------------------------------------------------------|----------------------------------------------------------------------------------------------------|----------------------------------------------------------------------------------------------------|-----------------|
| CYBER VAPT REPORT CYBER Audit Type CYBER Schedule No 20221 Last date of Submission 3 | VAPT REPORT D PName(ID) RAMSNEHI VINIYOG PRIVATE LM<br>D P ID<br>S200<br>- Mar-223. If the report is submitted fafter this date, then it will be treated as Late Submit | ITED                                                                                                    |                 |
| Period when VAPT was VAPT conducted by Is VAPT vendor CERT-IP                        | anducted 2022-2023<br>RUU M<br>empanalled E                                                                                                    |                                                                                                    |                 |
| ADD WAT DETWIS                                                                       | E PINONG MYTRITY TARGET DATE FOR CONTRACT<br>COSUME OF DATE<br>I TREBUSCIONIMINYTYD S<br>FIREINS                                                                        | MATORY TIST STATUS OF FINDING FOST ELMAKES<br>TO EXEMPT CONVIRMATORY TIST ELMAKES<br>EDMANYTYTY<br>are provided. |                 |
| Delete Her.dboo                                                                      | 2000g μ <sub>μ</sub> ο το 10.0023 12.0000                                                                                                    | a jes jegotoj<br>                                                                                                | d<br>And owe:   |
| a) Type                                                                              |                                                                                                    |                                                                                                    |                 |
| b) Finding                                                                           |                                                                                                    |                                                                                                    |                 |
| c) Severity                                                                          | for alcours of finding (D)                                                                                                    |                                                                                                    |                 |
| <ul><li>e) Confirmato</li></ul>                                                      | ry Test date to review sta                                                                                                    | tus of finding (DD                                                                                               | /MM/YYYY)       |
|                                                                                      | iding post confirmatory to                                                                                                    | est                                                                                                    |                 |
| e) Status of fir                                                                     |                                                                                                    |                                                                                                    |                 |
| e) Status of fir<br>f) Remarks.                                                      |                                                                                                    |                                                                                                    |                 |
| e) Status of fin<br>f) Remarks.                                                      |                                                                                                    |                                                                                                    |                 |
| e) Status of fin<br>f) Remarks.                                                      |                                                                                                    |                                                                                                    |                 |

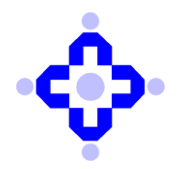

# **Central Depository Services (India) Limited**

| C100-10                                                                                                    | VART BERCOT                                                                                                    |                                                                                                    |                                                                              | A                                                                                                    | UDIT APPLICATION                                                                                                    |                                                                                                    |                                                                                                    |                |                                                                                                    |
|----------------------------------------------------------------------------------------------------|----------------------------------------------------------------------------------------------------|----------------------------------------------------------------------------------------------------|------------------------------------------------------------------------------|----------------------------------------------------------------------------------------------------|----------------------------------------------------------------------------------------------------|----------------------------------------------------------------------------------------------------|----------------------------------------------------------------------------------------------------|----------------|----------------------------------------------------------------------------------------------------|
|                                                                                                    | R VAPT REPORT<br>dit Type CYBER VAI                                                                                                    | PT REPORT                                                                                                    | DP Name(II                                                                   | D) RAMSNE                                                                                                    | HI VINIYOG PRIVATE LI                                                                                                    | MITED                                                                                                    |                                                                                                    |                |                                                                                                    |
| Sch                                                                                                    | edule No 202212211                                                                                                    | IS [                                                                                                    | DP ID                                                                        | 95200                                                                                                    |                                                                                                    |                                                                                                    |                                                                                                    |                |                                                                                                    |
| Last d                                                                                                    | late of Submission 31-Ma                                                                                                    | r-2023 . If the report is submit                                                                                                    | ted after this                                                               | date, then it will b                                                                                                    | e treated as Late Subr                                                                                                    | lission.                                                                                                    |                                                                                                    |                |                                                                                                    |
| Per                                                                                                    | iod when VAPT was cond                                                                                                    | lucted                                                                                                    |                                                                              | 2022-2023                                                                                                    |                                                                                                    |                                                                                                    |                                                                                                    |                |                                                                                                    |
|                                                                                                    | APT vendor CERT-IN em                                                                                                    | panelled                                                                                                    |                                                                              | RSM Ltd                                                                                                    |                                                                                                    |                                                                                                    |                                                                                                    |                |                                                                                                    |
| _                                                                                                    |                                                                                                    |                                                                                                    |                                                                              |                                                                                                    |                                                                                                    |                                                                                                    |                                                                                                    |                |                                                                                                    |
| ADD                                                                                                    | VAPT DETAILS                                                                                                    |                                                                                                    |                                                                              |                                                                                                    |                                                                                                    |                                                                                                    |                                                                                                    |                | -                                                                                                    |
|                                                                                                    | TYPE                                                                                                    | FINDIN                                                                                                    | •                                                                            | SEVERITY TAR<br>FINDIN                                                                                                    | GET DATE FOR CONI<br>LOSURE OF DA<br>IG(DD/MM/YYYY)<br>FINDIN                                                                                                    | IRMATORY TEST<br>TE TO REVIEW<br>STATUS OF<br>G(DD/MM/YYYY)                                                                                                    | STATUS OF FINDING POST<br>CONFIRMATORY TEST                                                                                                    | REMARKS        |                                                                                                    |
| Delete                                                                                                    | acbdsg                                                                                                    | astchrg                                                                                                    |                                                                              | High 🛩 12/01/2                                                                                                    | 023 12/01/3                                                                                                    | 023                                                                                                    | ves                                                                                                    | ungtang        |                                                                                                    |
| Delete                                                                                                    |                                                                                                    | AL .                                                                                                    |                                                                              |                                                                                                    |                                                                                                    |                                                                                                    |                                                                                                    | Activate Windo | al and a second second |
| Step                                                                                                    | 8- Now                                                                                                    | click on "                                                                                                    | Atta                                                                         | ch file                                                                                                    | es".                                                                                                    |                                                                                                    |                                                                                                    |                |                                                                                                    |
| Step                                                                                                    | 8- Now                                                                                                    | click on "                                                                                                    | Atta                                                                         | ch file                                                                                                    | 2 <b>S''.</b>                                                                                                    | no                                                                                                    | Nhata                                                                                                    | _              |                                                                                                    |
| Delete                                                                                                    | <b>8-</b> Now                                                                                                    | click on "                                                                                                    | Atta                                                                         | ch file                                                                                                    | 2S <sup>**</sup> .                                                                                                    | no                                                                                                    | kipgta                                                                                                    |                |                                                                                                    |
| Delete<br>Delete                                                                                                    | <b>8-</b> Now                                                                                                    | click on "                                                                                                    | Atta                                                                         | ch file                                                                                                    | 25 <b>3''.</b>                                                                                                    | no<br>no<br>no                                                                                                    | kinging<br>kipita<br>kipita                                                                                                    |                |                                                                                                    |
| Delete<br>Delete                                                                                                    | <b>8-</b> Now                                                                                                    | click on "<br>ghr<br>tyring<br>avent                                                                                                    | Atta                                                                         | ch file                                                                                                    | 25 <sup>2</sup> .                                                                                                    | no<br>no<br>no<br>no                                                                                                    | khaja<br>kysta<br>kysta<br>khajosa                                                                                                    |                |                                                                                                    |
| Step<br>Delete<br>Delete<br>Delete<br>Delete                                                                                                    | 8- Now                                                                                                    | click on "<br>gur<br>gur<br>gur<br>gur<br>gur<br>gur<br>gur<br>gur<br>gur<br>gur                                                                                                    | Atta                                                                         | ch file                                                                                                    | 25 <sup>22</sup> .                                                                                                    | no<br>no<br>no<br>no<br>no<br>no                                                                                                    | kingig<br>kingida<br>kingida<br>gihungihu<br>kikijuhy                                                                                                    |                |                                                                                                    |
| Step                                                                                                    | 8- Now                                                                                                    | click on "<br>offer<br>offer<br>o | Atta                                                                         | ch file<br>201/223<br>201/223<br>201/223<br>201/223<br>201/223                                                                                                    | 25 <sup>22</sup> .                                                                                                    | no<br>no<br>no<br>no<br>no<br>no<br>no                                                                                                    | kipgfa<br>kipgfa<br>kipgfa<br>kipgfa<br>kipgfa<br>kipgfa                                                                                                    |                |                                                                                                    |
| Step<br>Celete<br>Delete<br>Celete<br>Celete<br>Delete<br>Celete<br>Celete<br>Celete<br>Celete                                                                                                    | 8- Now                                                                                                    | click on "<br>ght<br>ght<br>ght<br>ght<br>ght<br>ght<br>ght<br>ght<br>ght<br>ght                                                                                                    | Atta                                                                         | ch file<br>101/203<br>101/203<br>101/203<br>101/203<br>101/203<br>101/203                                                                                                    | 25 <sup>27</sup> .<br>201023<br>101023<br>101023<br>201023<br>101023<br>10102<br>10102<br>1010<br>1010<br>10102<br>10102<br>1010<br>1010<br>1010<br>1010<br>1010<br>1010<br>100 | 60           60           60           60           60           60           60           60           700                                                                                                    | kingta<br>kingta<br>kingtaa<br>kingtaa<br>kingtaa<br>kingta<br>kingta                                                                                                    |                |                                                                                                    |
| Step<br>Celete<br>Celete | 8- Now                                                                                                    | click on "<br>officers of the second of the second of the sec                                                                                                    | Atta                                                                         | ch file<br>249/203<br>249/203<br>249/203<br>249/203<br>249/203<br>249/203<br>249/203                                                                                                    | 201/003<br>1201/003<br>1201/00<br>1201/00<br>1201/00<br>1201/00<br>1201/00<br>1201/00<br>1201/00<br>1201/00<br>1201/                                                                                                    | 60<br>60<br>60<br>60<br>60<br>60<br>60<br>60<br>60                                                                                                    | J         KPg/g           KPg/g         KPg/g           KPg/g                                                                                                    |                |                                                                                                    |
| Step<br>Deiere<br>Deiere<br>Deiere<br>Deiere<br>Deiere<br>Deiere<br>Deiere<br>Deiere                                                                                                    | 8- Now                                                                                                    | click on "<br>off<br>off<br>off<br>off<br>off<br>off<br>off<br>off<br>off<br>of                                                                                                    | Atta                                                                         | ch file<br>201/023<br>101/023<br>101/025<br>101/025<br>101/025<br>101/025<br>101/025<br>101/025<br>101/025<br>101/025<br>10/ | 25 <sup>27</sup> .<br>2010033<br>2010033<br>2010033<br>1001003<br>1001003<br>2010033<br>201003<br>201003<br>201003<br>201000<br>20100<br>20100<br>2000<br>20100<br>20100                     | 70           70           70           70           70           70           70           70           70           70           70           70           70           70           70           70           70           70           70           70           70           70           70 | Image: Provide state stat       |                |                                                                                                    |
| Cons Cons Cons Cons Cons Cons Cons Cons                                                                                                    | \$8- Now           tyto:           utaphi           yhtes           tytos:           utaphi           tytos:           utaphi           utaphi           uta | click on "<br>officers of the second of the second of the sec                                                                                                    | Atta                                                                         | ch file<br>1997203<br>1997203<br>1997203<br>1997203<br>1997203<br>1997203<br>1997203<br>1997203<br>1997203                                                                                                    | <ul> <li>201/023</li> <li>1201/023</li> <li>1201/023</li> <li>1201/023</li> <li>1201/023</li> <li>1201/023</li> <li>1201/023</li> <li>1201/023</li> <li>1201/023</li> <li>1201/023</li> <li>1201/023</li> <li>1201/023</li> </ul>                                                                                                    | R0           R0           R0           R0           R0           R0           R0           R0           R0           R0           R0           R0           R0           R0                                                                                                    | Image: System of the system of the system |                |                                                                                                    |
|                                                                                                    | 8- Now           tptic:           uigged           yigged           tyte           yigged           uigged           uigg  | click on "<br>ghf<br>ghf<br>ghf<br>ghf<br>ghf<br>ghf<br>ghf<br>ghf<br>ghf<br>ghf                                                                                                    | Atta<br>Ngh •<br>Ngh •<br>Ngh •<br>Ngh •<br>Ngh •<br>Ngh •<br>Ngh •<br>Ngh • | ch file<br>100/203<br>100/203<br>100 | <ul> <li>S<sup>2</sup>.</li> <li>124/003</li> <li>124/003</li> <li>124/003</li> <li>124/003</li> <li>124/003</li> <li>124/003</li> <li>124/003</li> <li>124/003</li> <li>124/003</li> <li>124/003</li> <li>124/003</li> <li>124/003</li> <li>124/003</li> <li>124/003</li> </ul>                                                                                                    |                                                                                                    | . Крада<br>Кураа<br>Кураа<br>Кураа<br>Какулу<br>Какулу<br>Какулу<br>Какулу<br>Какулу<br>Какулу                                                                                                    |                |                                                                                                    |

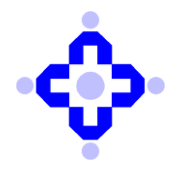

|                                                                                                    | Central Depository Services (India) Limited                                                                                                    | Welcome :- 95200 MK SARAF                                                 |
|----------------------------------------------------------------------------------------------------|----------------------------------------------------------------------------------------------------|---------------------------------------------------------------------------|
|                                                                                                    | AUDIT APPLICATION                                                                                                    |                                                                           |
| Upload Supporting Files                                                                                                    |                                                                                                    |                                                                           |
| Upload Back                                                                                                    | nan wan na yang mananaka                                                                                                    |                                                                           |
| Delete                                                                                                    | File Name                                                                                                    |                                                                           |
| Delete                                                                                                    | 95200. Networkkisto/CovidteratyHoseitala.sha                                                                                                    |                                                                           |
|                                                                                                    |                                                                                                    |                                                                           |
|                                                                                                    |                                                                                                    |                                                                           |
|                                                                                                    |                                                                                                    |                                                                           |
|                                                                                                    |                                                                                                    | Activate Windows                                                          |
| <b>10-</b> Now clicl get a pop up fille has been up                                                                                                    | c on "Upload" button and Upload the<br>rom the page saying '' VAPT details s<br>loaded successfully.                                                                                                    | Activate Windows<br>VAPT report. Post uploa<br>aved successfully" that er |
| <b>10-</b> Now clicl get a pop up file has been up                                                                                                    | t on "Upload" button and Upload the<br>rom the page saying "VAPT details s<br>loaded successfully.                                                                                                    | Activate Windows<br>VAPT report. Post uploa<br>aved successfully" that er |
| <b>10-</b> Now clicl get a pop up fiile has been up                                                                                                    | c on "Upload" button and Upload the<br>rom the page saying "VAPT details s<br>loaded successfully.                                                                                                    | Activate Windows<br>VAPT report. Post uploa<br>aved successfully" that er |
| <b>10-</b> Now clicl<br>get a pop up fi<br>ile has been up                                                                                                    | to on "Upload" button and Upload the<br>rom the page saying "VAPT details s<br>loaded successfully.                                                                                                    | Activate Windows<br>VAPT report. Post uploa<br>aved successfully" that er |
| <b>10-</b> Now clicl get a pop up file has been up                                                                                                    | to on "Upload" button and Upload the<br>rom the page saying "VAPT details s<br>loaded successfully.<br>Central Depository Services (India) Limited<br>Court APPLICATION                                                                                                    | Activate Windows VAPT report. Post uploa aved successfully" that er       |
| <b>10-</b> Now clicl get a pop up file has been up                                                                                                    | to on "Upload" button and Upload the<br>rom the page saying "VAPT details s<br>loaded successfully.<br>Central Depository Services (India) Limited<br>Control Population<br>AUDIT APPLICATION                                                                                                    | Activate Windows                                                          |
| • <b>10-</b> Now clicl<br>get a pop up fr<br>ile has been up                                                                                                    | A on "Upload" button and Upload the<br>rom the page saying " VAPT details s<br>loaded successfully.<br><u>Control Depository Services (India) Limited</u><br><u>Control Depository Services (India) Limited</u><br><u>Control Depositor</u>         | Activate Windows                                                          |
| • <b>10-</b> Now clicl<br>get a pop up fr<br>ïle has been up                                                                                                    | c on "Upload" button and Upload the<br>rom the page saying " VAPT details s<br>loaded successfully.<br>Central Depository Services (India) Limited<br>Control Population Control<br>AUDIT APPLICATION                                                                                                    | Activate Windows                                                          |
| <b>10-</b> Now clicled get a pop up friend the second second se | a on "Upload" button and Upload the<br>rom the page saying " VAPT details s<br>loaded successfully.<br><u>Central Depository Services (India) Limited</u><br><u>Control Depository Services (India) Limited</u><br><u>Control Depository (India) Limited</u><br><u>Control Depository (India) Limited</u><br><u>Control Depository (India) Limited</u><br><u>Control Depository (India) Limited</u><br><u>Control Depository (India) Limited</u><br><u>Control Depository (India) Limited</u><br><u>Control Depository (India</u> | Activate Windows                                                          |
| <b>10-</b> Now clicled get a pop up friend seven up friend seven up fried seven up fried seven up fried s | at on "Upload" button and Upload the<br>rom the page saying " VAPT details s<br>loaded successfully.<br>Central Depository Services (India) Limited<br>Court APPLICATION                                                                                                    | Activate Windows                                                          |